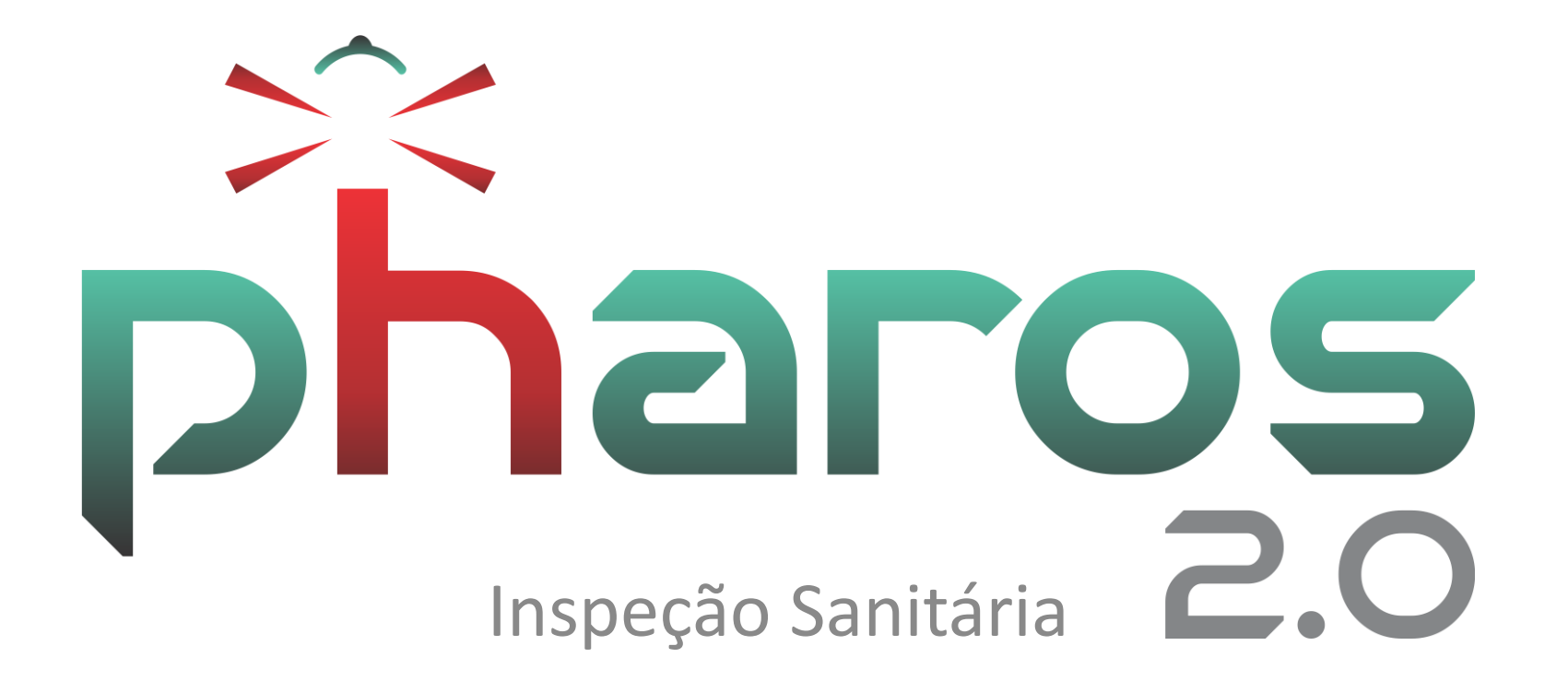

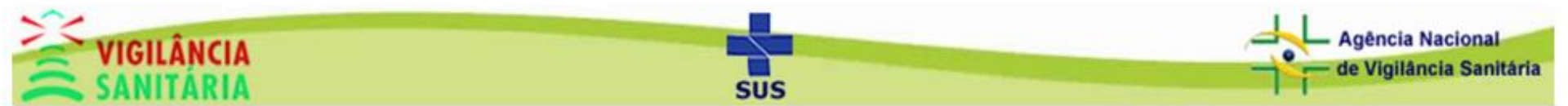

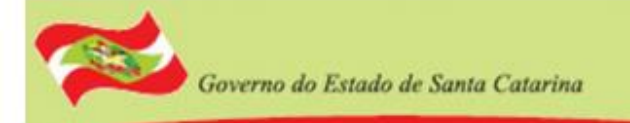

# Agenda

- Objetivo
- Acesso ao Módulo
- Criando um Novo Relatório de Inspeção
- Pesquisando um Relatório
- Editando um Relatório

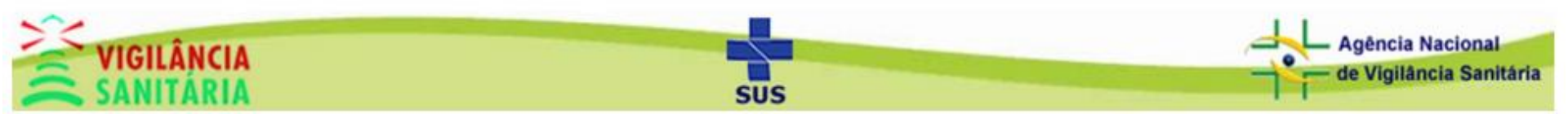

# Objetivo

- Oferecer um processo automatizado
- Evitar retrabalho no preenchimento de dados
- Facilitar o acesso ao histórico de inspeções realizadas
- Padronizar os documentos para todos os níveis
- Compartilhar os dados com agilidade entre todos os níveis

## Acesso ao Módulo

Clique na aba "atividades técnicas" e depois em "relatório de inspeção"

|            | Cadasti  | ros 👻 Protocolo 👻 | Atividades Técnicas 🗸  | Plano d | le Ação 🔻 Contro | le de Ac | esso • | <ul> <li>Sistema -</li> </ul> |      |         |            |         |          |       |         | F        | haros     |
|------------|----------|-------------------|------------------------|---------|------------------|----------|--------|-------------------------------|------|---------|------------|---------|----------|-------|---------|----------|-----------|
|            |          |                   | Autuações              |         |                  |          |        |                               |      |         |            |         |          |       |         |          |           |
| Dash boar  | d        |                   | Relatório de Inspeção  |         |                  |          |        |                               |      |         |            |         |          |       |         |          |           |
| Olá george | Plano d  | e Ações 🛛 🛛 🕅     | Alvará Sanitário       |         |                  |          |        |                               |      |         |            |         |          |       |         |          |           |
|            |          |                   | Licença de Transporte  |         |                  |          |        |                               |      |         |            |         |          |       |         |          |           |
|            |          | Lista das         | Baixa de Estabelecimer | nto     |                  |          |        |                               |      | Mens    | agens      | e Avi   | sos      |       |         |          |           |
| N          | •        | Razão Social      | Baixa de Resp. Técnica |         | Elaboração       |          | 2      | 1/06/2017                     |      | Altera  | ção da t   | tela de | e login. |       |         |          |           |
| Não há (   | dados pa |                   |                        |         |                  |          | 1      | 6/05/2017                     |      | Relató  | orio de li | nspeç   | ão com   | Imp   | ressão  | das F    | otos      |
|            |          |                   |                        |         |                  |          | 1      | 3/03/2017                     |      | Atualiz | zação P    | HAR     | OS       |       |         |          |           |
|            |          |                   |                        |         |                  |          | 0      | 1/02/2017                     |      | Atualiz | zação d    | o PH/   | AROS     |       |         |          |           |
|            |          |                   |                        |         |                  |          | 0      | 3/10/2016                     |      | Altera  | ção na i   | impre   | ssão do  | s Au  | tos     |          |           |
|            |          |                   |                        |         |                  |          |        |                               | M    |         | 123        | 4       | ►> ►     | 1     |         |          |           |
|            |          |                   |                        |         |                  |          |        |                               |      |         |            |         |          |       |         |          |           |
|            |          |                   |                        |         |                  |          |        |                               |      | Lista   | a de dei   | nunci   | as       |       |         |          |           |
|            |          |                   |                        |         |                  | N°       | •      | Data denúncia                 |      | R       | Relato     |         |          |       |         |          |           |
|            |          |                   |                        |         |                  | 11       | 1811   | 20/04/2017 1                  | 0:11 | E       | Bom dia    | . Gos   | taria de | infor | mar so  | obre do  | ois resta |
|            |          |                   |                        |         |                  | 11       | 1512   | 13/02/2017 1                  | 9:58 | G       | Gostaria   | de fa   | izer uma | a der | núncia. | Sou c    | onsumi    |
|            |          |                   |                        |         |                  | 11       | 1433   | 18/01/2017 1                  | 9:06 | E       | 3oa tard   | le. Ter | nho um i | merc  | ado, e  | e nele p | ossuo     |
|            |          |                   |                        |         |                  | 10       | 0248   | 10/06/2016 2                  | 0:43 | C       | Olá tem    | uma j   | página n | no fa | cebool  | k onde   | há um:    |
|            |          |                   |                        |         |                  |          |        |                               |      |         |            |         |          |       |         |          |           |

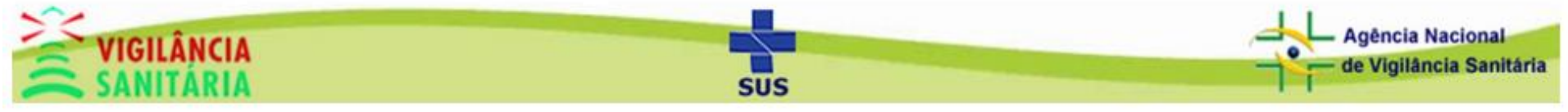

### Governo do Estado de Santa Catarina

### Secretaria de Estado da Saúde Superintendência de Vigilância em Saúde

## Tela Inicial do Módulo

Vamos começar inserindo uma nova inspeção sanitária. Clique no botão "novo"

| Busca                   |                                         |        |                                        |                       |             |
|-------------------------|-----------------------------------------|--------|----------------------------------------|-----------------------|-------------|
| ° Inspeção              | CNPJ/CPF Razão Social Digite o CNPJ/CPF | / Nome | Município do Inspecionado<br>Selecione | Ano Data El<br>2017   | aboração    |
|                         | Pesquisar                               | Novo   | Limpar                                 |                       |             |
| istagem                 |                                         | ្រា    |                                        |                       |             |
| N° do Relatório         | CNPJ/CPF - Razão Social - Nome Fantasia |        | Elaboração Objetivo da                 | a Inspeção (Processo) | Encaminhado |
| Não bá dadas para soran | a evibidos l                            |        |                                        |                       |             |

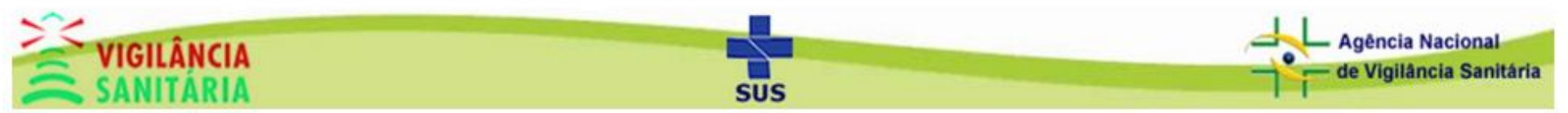

### Selecionar Pessoa Jurídica/Física

Governo do Estado de Santa Catarina

Para Selecionar insira os dados para pesquisa (CNPJ, CPF, Razão Social ou Nome Fantasia e município da empresa) e clique em

pesquisar.

| gite o CNPJ                              | Digite o CDE |              |                      |  |
|------------------------------------------|--------------|--------------|----------------------|--|
|                                          | Digite o CPF | teste tre    | Município da Empresa |  |
|                                          |              | Pesquisar    |                      |  |
|                                          |              | Δ            |                      |  |
| CNPJ/CPF                                 |              | Razão Social | Nome Fantasia        |  |
| Venhum<br>Estabelecimento<br>encontrado. |              |              |                      |  |
|                                          |              |              |                      |  |
|                                          |              |              |                      |  |
|                                          |              |              |                      |  |
|                                          |              |              |                      |  |
|                                          |              |              |                      |  |
|                                          |              |              |                      |  |

Uma listagem que corresponde com sua pesquisa irá surgir, clique na linha da pessoa jurídica/física que deseja

selecionar.

| har | os                 |          |       |                               |    |                    | × |
|-----|--------------------|----------|-------|-------------------------------|----|--------------------|---|
|     | Listagem           |          |       |                               |    |                    |   |
|     | CNPJ               | CPF      |       | Razão Social ou Nome Fantasia | Mu | incipio da Empresa |   |
|     | Digite o CNPJ      | Digite o | CPF   | teste tre                     | Μ  | uncipio da Empresa |   |
|     |                    |          |       | Pesquisar                     |    |                    |   |
|     | CNPJ/CPF           |          |       | Razão Social                  |    | Nome Fantasia      |   |
|     | 00.000.000/0000-00 |          | TESTE |                               |    | TESTE              |   |
|     | 00.000.000/0000-00 |          | TESTE |                               |    |                    |   |
|     | 00.000.000/0000-00 |          | TESTE | TREINAMENTO                   |    | teste 26.04        |   |
|     | 00.000.000/0000-00 |          | TESTE | TREINAMENTO                   |    | teste 04.05.17 1   |   |
|     | 00.000.000/0000-00 |          | TESTE | TREINAMENTO                   |    | teste 04.05.17 2   |   |
|     |                    |          | (     |                               |    |                    |   |
|     |                    |          |       |                               |    |                    |   |

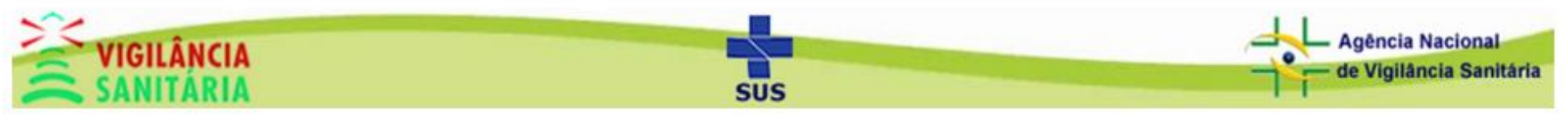

Sanitária

Preencha os campos do cadastro corretamente (os campos podem variar de acordo com a natureza da inspeção selecionada) e clique no botão "salvar".

| 0.000.000/0000-00                                                                                            | TESTE TRE                       | INAMENTO                                              |                                                 | TESTE                                                                       |                                                                            |
|----------------------------------------------------------------------------------------------------|---------------------------------|-------------------------------------------------------|-------------------------------------------------|-----------------------------------------------------------------------------|----------------------------------------------------------------------------|
| latureza da Inspeção *<br>SOLICITAÇÃO DE SERVIÇO                                                             |                                 | N° do Processo *<br>368/2017 - ALVARÁ PARA            | EVENTO - FLORIANÓPOLIS (DIV                     | S) 👻                                                                        |                                                                            |
| ° do Relatório                                                                                               |                                 | Data inicial *                                        | Data final *                                    | Data elaboração                                                             | Encaminhado/Concluido                                                      |
| 000000435/17                                                                                                 |                                 | 21/06/2017                                            | 22/06/2017                                      | 21/06/2017                                                                  | Não 👻                                                                      |
| bjetivo da Inspeção *                                                                                        |                                 |                                                       | Característica/Perfil do Es                     | tabelecimento *                                                             |                                                                            |
| listórico da situação anterior                                                                               | un laiter en distanisé          | Observações                                           |                                                 | Conclusão / Medidas Ado                                                     | ntadas                                                                     |
| 2 um fato conhecido de todos que<br>com o conteúdo de texto legível de<br>com o conteúdo de texto legível de | um leitor se distrairá<br>e uma | A vantagem de usar Lorr<br>distribuição normal de let | em Ipsum é que ele tem uma<br>ras, ao contrário | Muitos softwares de pul<br>na internet agora usam<br>modelo padrão, e uma r | olicação e editores de páginas<br>L <u>orem Ipsum</u> como texto-<br>ápida |
|                                                                                                    | (                               | Salvar                                                | imprimir Fechar                                 |                                                                             | <b>_</b>                                                                   |

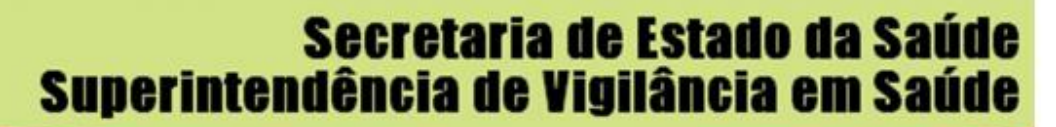

### A "natureza da inspeção" poderá ser uma:

- rotina
- solicitação
- denúncia outros órgãos
- denúncia meio de comunicação

- denúncia ministério público
- denúncia ministério público do trabalho

| Natureza da<br>Selecione | Inspeção *                        |
|--------------------------|-----------------------------------|
| Selecione                |                                   |
| ROTINA                   |                                   |
| SOLICITA                 | IÇÃO DE SERVIÇO                   |
| DENÚNC                   | IA OUTROS ÓRGÃOS                  |
| DENÚNC                   | IA MEIO DE COMUNICAÇÃO            |
| DENÚNC                   | IA MINISTÉRIO PÚBLICO             |
| DENÚNC                   | IA MINISTÉRIO PÚBLICO DO TRABALHO |

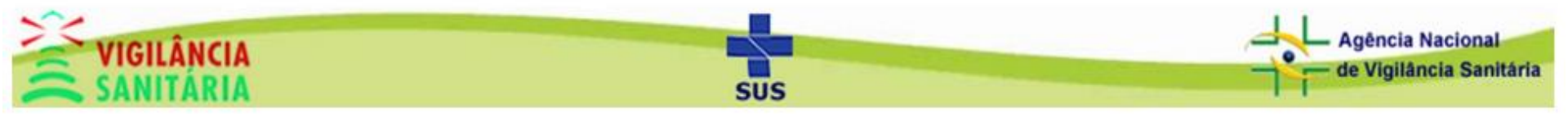

A criação de alvarás somente será possível se na opção "natureza da inspeção" for selecionado uma "solicitação de serviço". Ao selecionar uma solicitação será necessário indicar o número de processo referente a mesma.

| Natureza da Inspeção * | N° do Processo *                                                |    |
|------------------------|-----------------------------------------------------------------|----|
| SOLICITAÇÃO DE SERVIÇO | Selecione                                                       |    |
|                        | Selecione                                                       | Ê  |
|                        | 367/2017 - ALVARÁ DE TEMPORADA - FLORIANÓPOLIS (DIVS)           | N  |
|                        | 366/2017 - ALVARÁ PARA EVENTO - FLORIANÓPOLIS (DIVS)            | Ŀ. |
|                        | 365/2017 - ALVARÁ PARA EVENTO - FLORIANÓPOLIS (DIVS)            |    |
|                        | 364/2017 - ALVARÁ DE TEMPORADA - FLORIANÓPOLIS (DIVS)           |    |
|                        | 363/2017 - LICENÇA DE TRANSPORTE - FLORIANÓPOLIS (DIVS)         | -  |
|                        | 338/2017 - ANTECIPAÇÃO DE LICENÇA DE TRANS FLORIANÓPOLIS (DIVS) | -  |
|                        | 336/2017 - ANTECIPAÇÃO DE ALVARÁ - FLORIANÓPOLIS (DIVS)         | -  |

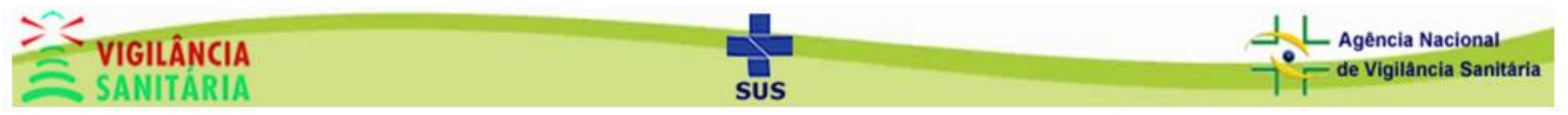

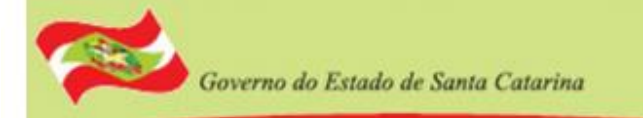

### Uma mensagem de sucesso deverá aparecer na tela.

| Objetivo Equipes Parece                                            | er / Sit. Encontrada R                             | oteiro de Inspeção Anexos e                                | e Documentos                                            |                                                                            |                                                                     |
|--------------------------------------------------------------------|----------------------------------------------------|------------------------------------------------------------|---------------------------------------------------------|----------------------------------------------------------------------------|---------------------------------------------------------------------|
| CNPJ                                                               | Razão Socia                                        | I / Nome                                                   |                                                         | Nome Fantasia                                                              |                                                                     |
| 00.000.000/0000-00                                                 | TESTE TRE                                          | EINAMENTO                                                  |                                                         | TESTE                                                                      |                                                                     |
| Natureza da Inspeção *                                             |                                                    | Nº do Processo                                             |                                                         |                                                                            |                                                                     |
| SOLICITAÇÃO DE SERVIÇO                                             | •                                                  | 368/2017 - ALVARÀ PARA E                                   | VENTO - FLORIANÓPOLIS                                   | (DIVS)                                                                     |                                                                     |
| Nº do Relatório                                                    |                                                    | Data inicial *                                             | Data final *                                            | Data elaboração                                                            | Encaminhado/Concluido                                               |
| 1000000435/17                                                      |                                                    | 21/06/2017                                                 | 22/06/2017                                              | 21/06/2017                                                                 | Não 👻                                                               |
| Objetivo da Inspeção *                                             |                                                    |                                                            | Característica/Perfil do Esta                           | abelecimento *                                                             |                                                                     |
| Ao contrário do que se acredita,<br>randômico. Com mais de 2000 a  | Lorem Ipsum não é simple<br>nos, suas raízes podem | esmente um texto                                           | Existem muitas variações<br>sofreu algum tipo de altera | disponíveis de passagens d<br>ção, seja por inserção de pa                 | e Lorem Ipsum, mas a maioria<br>issagens com humor,                 |
| Histórico da situação anterior                                     |                                                    | Observações                                                |                                                         | Conclusão / Medidas Ad                                                     | otadas                                                              |
| É um fato conhecido de todos qu<br>com o conteúdo de texto legível | ue um leitor se distrairá<br>de uma                | A vantagem de usar Lorem<br>distribuição normal de letras, | lpsum é que ele tem uma<br>ao contrário                 | Muitos softwares de pu<br>na internet agora usam<br>modelo padrão, e uma i | blicação e editores de páginas<br>Lorem Ipsum como texto-<br>rápida |

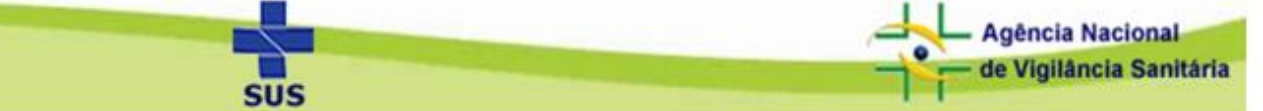

### Agora vamos entender melhor as outras abas do cadastro.

| Dbjetivo Equipes Parecer / Sit. End                                                  | contrada Ro    | teiro de Inspeção Anexo                                  | s e Documentos                                |                                                                          |                                                                |              |
|--------------------------------------------------------------------------------------|----------------|----------------------------------------------------------|-----------------------------------------------|--------------------------------------------------------------------------|----------------------------------------------------------------|--------------|
| CNPJ                                                                                 | Razão Social   | Nome                                                     |                                               | Nome Fantasia                                                            |                                                                |              |
| 00.000.000/0000-00                                                                   | TESTE TREI     | NAMENTO                                                  |                                               | TESTE                                                                    |                                                                |              |
| Natureza da Inspeção *<br>SOLICITAÇÃO DE SERVIÇO                                     | •              | Nº do Processo<br>368/2017 - ALVARÀ PARA                 | EVENTO - FLORIANÓPOLIS (                      | (DIVS)                                                                   |                                                                |              |
| Nº do Relatório                                                                      |                | Data inicial *                                           | Data final *                                  | Data elaboração                                                          | Encaminhado/Cor                                                | ncluido      |
| 1000000435/17                                                                        |                | 21/06/2017                                               | 22/06/2017                                    | 21/06/2017                                                               | Não                                                            | -            |
| Objetivo da Inspeção *                                                               |                |                                                          | Característica/Perfil do Esta                 | belecimento *                                                            |                                                                |              |
| randômico. Com mais de 2000 anos, suas r                                             | raízes podem   |                                                          | sofreu algum tipo de alteraç                  | isponíveis de passagens d<br>jão, seja por inserção de pa                | assagens com humor,                                            | idiUlla      |
| Histórico da situação anterior                                                       |                | Observações                                              |                                               | Conclusão / Medidas Ad                                                   | otadas                                                         |              |
| É um fato conhecido de todos que um leitor<br>com o conteúdo de texto legível de uma | r se distrairá | A vantagem de usar Lorer<br>distribuição normal de letra | m Ipsum é que ele tem uma<br>as, ao contrário | Muitos softwares de pu<br>na internet agora usam<br>modelo padrão, e uma | iblicação e editores de pá<br>Lorem Ipsum como texto<br>rápida | iginas<br>>- |
|                                                                                      |                |                                                          |                                               |                                                                          |                                                                |              |

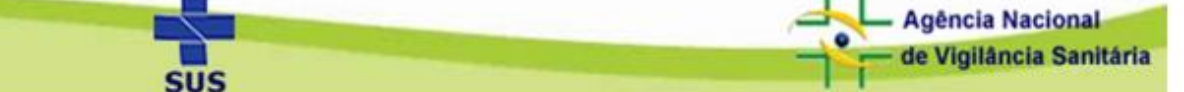

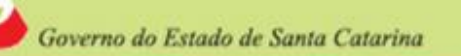

tária

### Equipes

# Aqui vamos inserir uma pessoa contratada. No painel "pessoas contratadas" clique em "inserir pessoa".

| Não há dados para serem exibidos! |            |                   |        | Ação |
|-----------------------------------|------------|-------------------|--------|------|
|                                   |            |                   |        |      |
| Inserir Pessoa                    |            |                   |        |      |
|                                   |            |                   |        |      |
| 1) I                              |            |                   |        |      |
| quipe Inspeção                    |            | Equipe Elaboração |        |      |
| Nome Unidade Administra           | ntiva Ação | Nome              | Função | Ação |
| George NÚCLEO DE TI               | ×          | George            |        | ×    |
| Inserir Fiscal                    |            | Inserir Fiscal    |        |      |
|                                   |            |                   |        |      |
|                                   |            |                   |        |      |
|                                   |            |                   |        |      |
|                                   |            |                   |        |      |

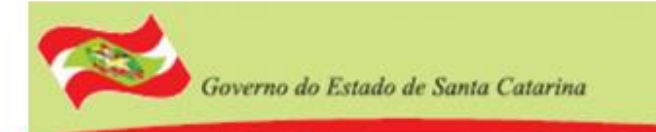

Digite o nome da pessoa e sua função e clique em adicionar.

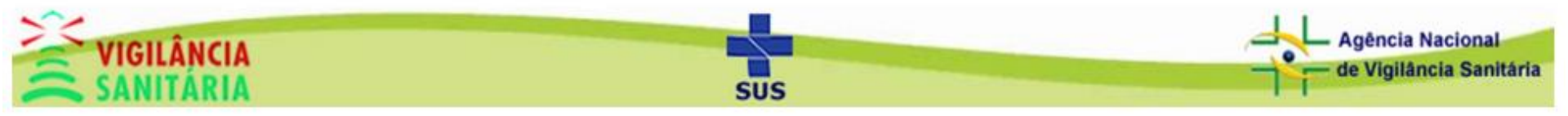

O registro adicionado deverá aparecer no painel.

Governo do Estado de Santa Catarina

Vamos também aprender a utilizar os painéis de "equipe inspeção" e "equipe elaboração", a inserção é exatamente a mesma nestes dois casos, portanto exibiremos apenas a inserção no painel "equipe inspeção". Clique no botão inserir fiscal.

| Obietivo Equipes Pa                    | arecer / Sit. Encontrada Roteiro de la | nspecão Anexo | os e Documentos                     |        |           |
|----------------------------------------|----------------------------------------|---------------|-------------------------------------|--------|-----------|
|                                        |                                        |               |                                     |        |           |
| Pessoas Contatadas                     |                                        | 1             |                                     |        |           |
|                                        | Nome                                   |               | Função                              |        | Ação      |
| Lorencio Arnaldo                       |                                        | Drog          | an an an da a Mila b                |        |           |
| Inserir Pessoa                         |                                        | Flog          | ramador web                         |        |           |
| Inserir Pessoa                         |                                        | Flog          | Equipe Elaboração                   |        |           |
| Equipe Inspeção                        | Unidade Administrativa                 | Ação          | Equipe Elaboração<br>Nome           | Função | Ação      |
| Equipe Inspeção Equipe Inspeção George | Unidade Administrativa<br>NÚCLEO DE TI | Ação<br>X     | Equipe Elaboração<br>Nome<br>George | Função | Ação<br>X |

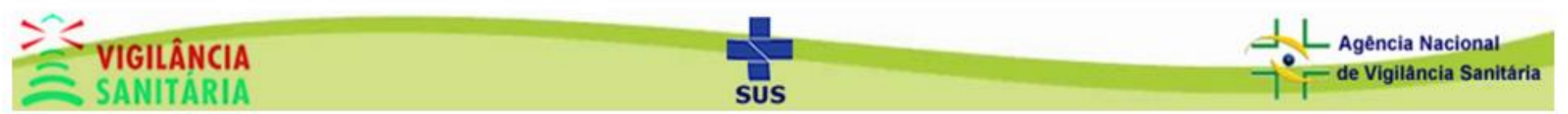

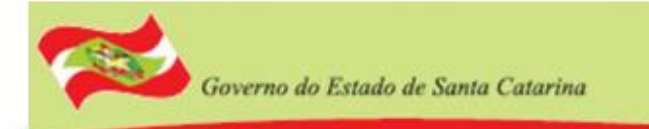

Insira os dados de pesquisa, clique no botão pesquisar e então clique na pessoa na qual deseja selecionar.

| Rusea                      |              |                      |  |
|----------------------------|--------------|----------------------|--|
| Nome                       | CPF          | Função               |  |
| Digite o nome              | Digite o CPF | Função               |  |
|                            | Pesquisar    | Limpar               |  |
|                            | •            |                      |  |
|                            |              |                      |  |
| Lista de Fiscais           |              |                      |  |
| Nome do F                  | iscal        | Município            |  |
| _ADMINISTRADOR             |              | FLORIANÓPOLIS (DIVS) |  |
| Achilles Colombo Prudêncio |              | FLORIANÓPOLIS        |  |
| Aci Teresinha Ferraz       |              | LAGES                |  |
| Adair Hames                |              | SÃO JOSÉ             |  |
| Adair Puton                |              | FRAIBURGO            |  |
| Adalberto Nagel Simon      |              | ARARANGUÁ            |  |
| Adão Antonio Correia       |              | XANXERÊ              |  |
|                            |              | CUDITIRANOS          |  |
| Adão Luiz Borges           |              | CURITIDANUS          |  |

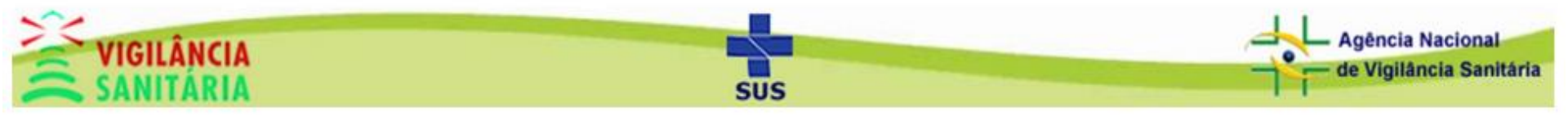

lância Sanitária

O registro deverá aparecer no respectivo painel. Caso queira excluir algum registro basta clicar nos botões vermelhos indicados pelas setas.

Governo do Estado de Santa Catarina

| ojetivo Equipes Pare | ecer / Sit. Encontrada Roteiro de I | nspeção | Anexos e l | Documentos        |        |      |
|----------------------|-------------------------------------|---------|------------|-------------------|--------|------|
| Pessoas Contatadas   |                                     |         |            |                   |        |      |
|                      | Nome                                |         |            | Função            |        | Ação |
| Lorencio Arnaldo     |                                     |         | Programa   | Programador Web   |        |      |
| Insent Pessoa        |                                     |         |            |                   |        |      |
| Equipe Inspeção      |                                     |         |            | Equipe Elaboração |        |      |
| Nome                 | Unidade Administrativa              | Ação    |            | Nome              | Função | Ação |
| George               | NÚCLEO DE TI                        | _       |            | George            |        | 🛛 <🖚 |
| Adair Puton          |                                     | ×       | <₽         | Inserir Fiscal    |        |      |
| Inserir Fiscal       |                                     |         |            |                   |        |      |
|                      |                                     |         |            |                   |        |      |
|                      |                                     |         |            |                   |        |      |
|                      |                                     |         |            |                   | _      |      |

SUS

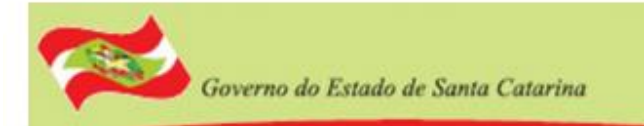

## Parecer / Situação Encontrada - Informações

• Objetivo

 Permite informar o parecer para cada situação encontrada de uma determinada inspeção, podendo haver uma ou mais situações encontradas / pareceres para a mesma inspeção.

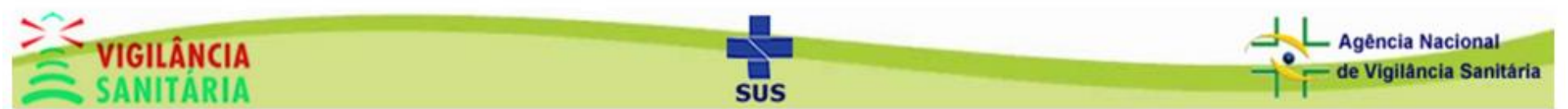

### Parecer / Situação Encontrada - Informações

### • Tipos de parecer

- Podem haver 3 tipos de parecer:
  - Pendente Situação encontrada com aspectos pendentes
  - Indeferido Situação encontrada com aspectos errados
  - Deferido
- Situação encontrada com todos aspectos corretos
- Não é possível ter mais de 1 parecer do mesmo tipo;
- Enquanto o último parecer for Deferido ou Indeferido não é possível
- incluir outros pareceres;
  - Parecer Deferido é necessário para concluir uma Solicitação de Serviço;
  - Parecer Pendente possibilita realizar mais inspeções "Reinspeções", informando a nova situação no mesmo relatório.

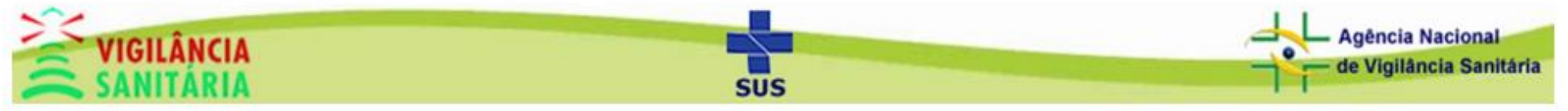

### Cadastro de Parecer / Situação Encontrada

Governo do Estado de Santa Catarina

Selecione o parecer e a data, insira a situação encontrada e clique em "salvar/adicionar parecer".

| Cadastro de Parece<br>Cadastro de Parece | re/Situações Encontrada<br>r/Situação Encontrada 🏻 sta |                |            |                          |  |   |  |
|------------------------------------------|--------------------------------------------------------|----------------|------------|--------------------------|--|---|--|
| DEFERIDO                                 | 21/0                                                   | 6/2017         |            |                          |  |   |  |
|                                          | ~~ ~                                                   |                |            |                          |  |   |  |
| INDEFERIDO                               |                                                        |                |            |                          |  |   |  |
| DEFERIDO                                 |                                                        |                |            |                          |  |   |  |
| PENDENTE                                 |                                                        |                |            |                          |  |   |  |
|                                          |                                                        |                |            |                          |  |   |  |
|                                          |                                                        |                |            |                          |  |   |  |
|                                          |                                                        |                |            |                          |  |   |  |
|                                          |                                                        | п              |            |                          |  |   |  |
|                                          |                                                        |                | •          |                          |  | 1 |  |
|                                          |                                                        | Salvar/Adicion | ar Parecer | Volta a lista de Parecer |  |   |  |
|                                          |                                                        |                |            |                          |  |   |  |
|                                          |                                                        | Imr            | orimir     | Fechar                   |  |   |  |

SUS

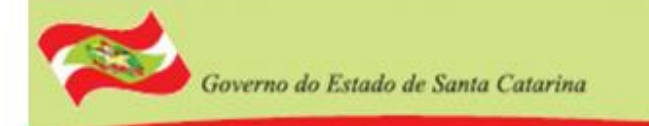

### Uma mensagem de sucesso deverá aparecer.

| Inspe | eção Sanitária                                                 |                          |                                       |  |
|-------|----------------------------------------------------------------|--------------------------|---------------------------------------|--|
| 0     | Dados salvo com sucesso                                        |                          | x                                     |  |
|       | bjetivo Equipes Parecenter Parecenter Listagem de Pareceres/Si | er / Sit. Encontrada Rol | teiro de Inspeção Anexos e Documentos |  |
|       | Parecer                                                        | Data                     | Situação Encontrada                   |  |
|       | DEFERIDO                                                       | 21/06/2017               |                                       |  |
|       |                                                                |                          | Novo Parecer                          |  |
|       |                                                                |                          | Imprimir Fechar                       |  |

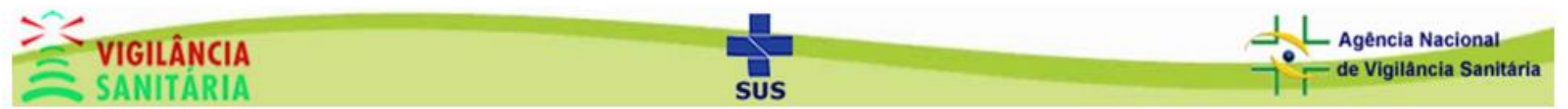

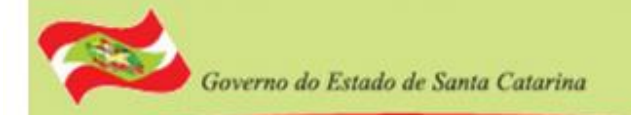

### **Anexos e Documentos**

Os formados aceitos são JPG, PNG, GIF e PDF. Para adicionar um anexo clique em escolher arquivo.

| bjetivo Equipes      | Parecer / Sit. Encontrada    | Roteiro de Inspeção | Anexos e Documentos |         |
|----------------------|------------------------------|---------------------|---------------------|---------|
| Selecione os Arquivo | s (Formatos aceitos: JPG, PN | IG, GIF e PDF)      |                     |         |
| + Escolher arquivo   |                              |                     |                     |         |
| 企                    |                              |                     |                     |         |
| Nonhum registro cad  | lastrado                     | Arquiv              | 0\$                 | Excluir |
| Hermun registro cau  | 1000                         |                     |                     |         |
|                      |                              |                     |                     |         |
|                      |                              | Daluar              |                     | har     |

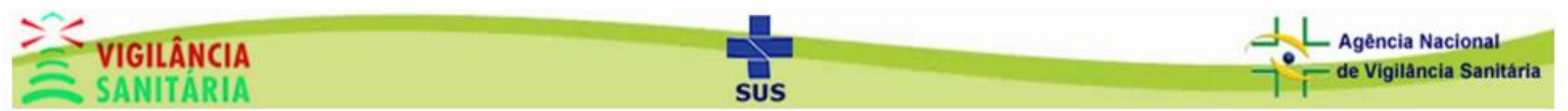

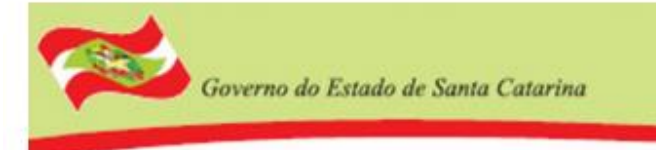

Selecione o arquivo no seu computador e clique em abrir.

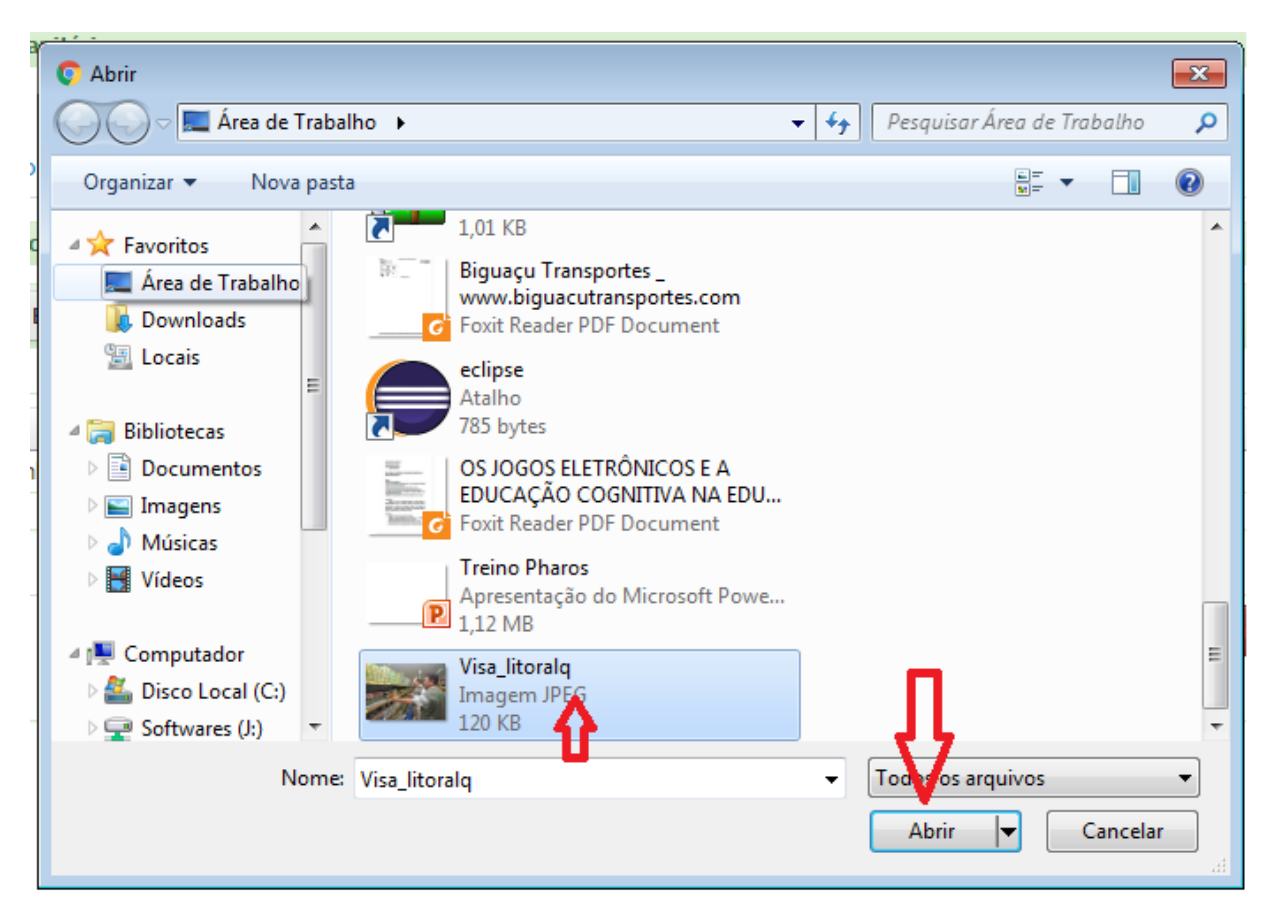

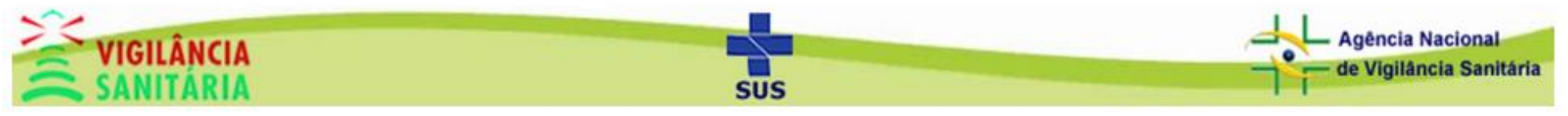

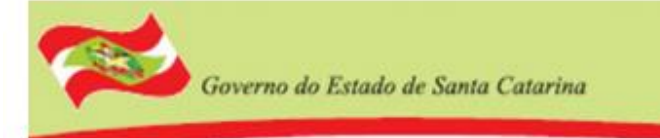

#### Clique em enviar para salvar o arquivo.

| Objetivo Equipes    | Parecer / Sit. E     | ncontrada    | Roteiro de Inspeção | Anexos e Documentos |  |         |
|---------------------|----------------------|--------------|---------------------|---------------------|--|---------|
| Selecione os Arquiv | vos (Formatos aceito | os: JPG, PNG | , GIF e PDF)        |                     |  |         |
| + Escolher arquiv   | ∕o Ĵr Enviar         | Ø Cancelar   |                     |                     |  |         |
|                     | /isa_litoralq.pg 1:  | 20.1 KB      |                     | ×                   |  |         |
|                     |                      |              |                     |                     |  |         |
| N-h-m-ride          |                      |              | Arquiv              | 705                 |  | Excluir |
| Nenhum registro ca  | adastrado            |              | Arquiv              | 705                 |  | Excluir |
| Nenhum registro ca  | adastrado            |              | Arquiv              | 705                 |  | Excluir |

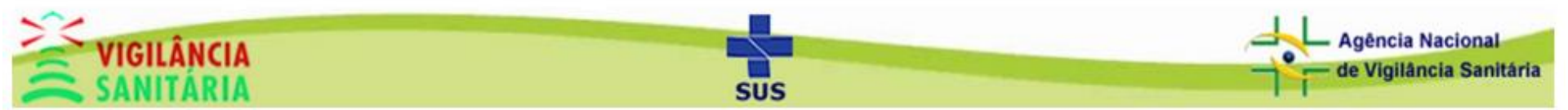

Por fim uma mensagem de sucesso deverá aparecer na tela. Caso queira excluir um arquivo basta clicar no botão vermelho indicado pela seta.

| Objetivo Equipe  | es Parecer / Sit   | . Encontrada     | Roteiro de Inspeção | Anexos e Documentos |  |         |  |
|------------------|--------------------|------------------|---------------------|---------------------|--|---------|--|
| Selecione os Arg | uivos (Formatos ac | ceitos: JPG, PNG | G, GIF e PDF)       |                     |  |         |  |
| + Escolher are   | juivo 🕈 Enviar     | Ø Cancelar       |                     |                     |  |         |  |
|                  |                    |                  | -                   |                     |  |         |  |
|                  |                    |                  | Arqui               | vos                 |  | Excluir |  |
|                  |                    |                  |                     |                     |  |         |  |

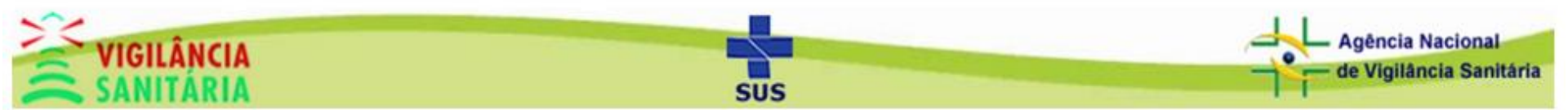

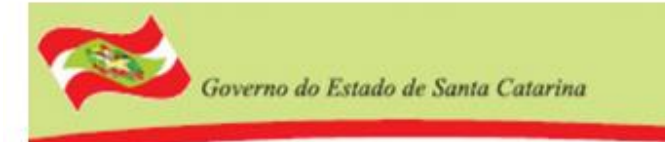

### Para voltar para a tela de listagem de inspeções clique em fechar.

| Inspeção Sanitária                                                                  |         |
|-------------------------------------------------------------------------------------|---------|
| Enviado!                                                                            |         |
| Objetivo Equipes Parecer / Sit. Encontrada Roteiro de Inspeção Anexos e Documentos  |         |
| Selecione os Arquivos (Formatos aceitos: JPG, PNG, GIF e PDF)<br>+ Escolher arquivo |         |
| Arquivos                                                                            | Excluir |
| Visa_litoralq.jpg                                                                   | ×       |
| $\mathbf{Q}$                                                                        |         |
| Salvar Novo Imprimir Fechar                                                         |         |
|                                                                                     |         |

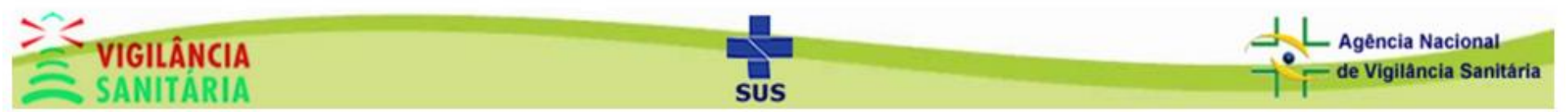

Na tela de listagem preencha os campos de busca, clique em pesquisar e depois selecione a inspeção desejada.

| nspeção         | CNPJ/CPF Razão Social / Nome Digite o CNPJ/CPF teste tre  | Município d<br>Selecione | lo Inspecionado Ano Data Ela                                                                                                    | boração    |
|-----------------|-----------------------------------------------------------|--------------------------|----------------------------------------------------------------------------------------------------|------------|
|                 | Pesquisar Novo Visuala                                    | -                        | Limper                                                                                                    |            |
| tagem           | <b>1</b>                                                  |                          |                                                                                                    |            |
| Nº do Relatório | CNPJ/CPF - Razão Social - Nome Fantasia                   | Elaboração               | Objetivo da Inspeção (Processo)                                                                                                    | Encaminhad |
| 1000000435/17   | 00.000.000/0000-00 - TESTE TREINAMENTO - TESTE            | 21/08/2017               | Ao contrário do que se acredita, Lorem<br>Ipsum não é simplesmente um texto<br>randômico. Com mais de 2000 anos,<br>suas raízes podem (368 - ALVARÁ<br>PARA EVENTO) | Não        |
| 1000000434/17   | 00.000.000/000 LOO TESTE TREINAMENTO - TESTE              | 19/08/2017               | George - teste exclusão (370 - AL\/ARÁ<br>SANITÁRIO)                                                                                                    | Não        |
| 1000000433/17   | 00.000.000/0000-00 - TESTE TREINAMENTO - TESTE            | 13/06/2017               | Listagem (369 - ALVARÁ SANITÁRIO)                                                                                                    | Não        |
| 32107500431/17  | 00.000.000/0000-00 - TESTE TREINAMENTO - TESTE            | 08/08/2017               | TESTE (69 - LICENÇA DE<br>TRANSPORTE)                                                                                                    | Não        |
| 32107500432/17  | 00.000.000/0000-00 - TESTE TREINAMENTO - TESTE            | 08/08/2017               | TESTE (66 - LICENÇA DE<br>TRANSPORTE)                                                                                                    | Não        |
| 32107500425/17  | 00.000.000/0000-00 - TESTE TREINAMENTO - teste 04.05.17 1 | 30/05/2017               | a (135 - LICENÇA DE TRANSPORTE)                                                                                                    | Não        |
| 32107500428/17  | 00.000.000/0000-00 - TESTE TREINAMENTO - teste 04.05.17 1 | 30/05/2017               | aaaa (134 - AL\/ARÁ SANITÁRIO)                                                                                                    | Não        |
| 32107500427/17  | 00.000.000/0000-00 - TESTE TREINAMENTO - teste 04.05.17 1 | 30/05/2017               | AAAAAAAAAAA (136 - AL\/ARÁ<br>SANITÁRIO)                                                                                                    | Não        |
| 32107500428/17  | 00.000.000/0000-00 - TESTE TREINAMENTO - teste 04.05.17 1 | 30/05/2017               | AAAAAAAAAAA (137 - ALVARÁ<br>SANITÁRIO)                                                                                                    | Não        |
|                 |                                                           |                          | AAAAAAAAAAAA (138 - LICENCA DE                                                                                                    |            |

SUS

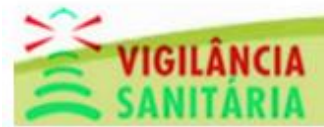

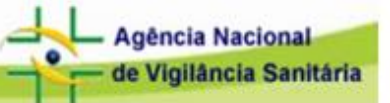

Na tela de edição você pode alterar os dados da inspeção (alguns dados não são liberados para edição), caso queira salvar as alterações, inserir uma nova inspeção ou imprimir a solicitação atual, clique nas opções abaixo.

| CNPJ                            | Razão Social         | / Nome                 |                                | Nome Fantasia                |                       |
|---------------------------------|----------------------|------------------------|--------------------------------|------------------------------|-----------------------|
| 00.000.000/0000-00              | IESIE IRE            | INAMENTO               |                                | IESIE                        |                       |
| Natureza da Inspeção *          |                      | Nº do Processo         |                                |                              |                       |
| SOLICITAÇÃO DE SERVIÇO          | •                    | 368/2017 - ALVARA PAR/ | A EVENTO - FLORIANOPOLIS       | (DIVS)                       |                       |
| Nº do Relatório                 |                      | Data inicial *         | Data final *                   | Data elaboração              | Encaminhado/Concluido |
| 1000000435/17                   |                      | 21/06/2017             | 22/08/2017                     | 21/06/2017                   | Não 💌                 |
| Objetivo da Inspeção *          |                      |                        | Característica/Perfil do Estal | belecimento *                |                       |
| randômico. Com mais de 2000 ano | s, suas raízes podem |                        | sofreu algum tipo de altera    | ição, seja por inserção de p | passagens com humor,  |
|                                 |                      | 1                      |                                |                              | //                    |
| Histórico da situação anterior  |                      | //<br>Observações      |                                | Conclusão / Medidas Ac       | lotadas               |

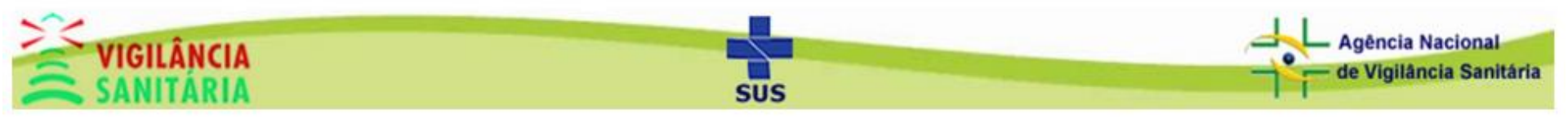

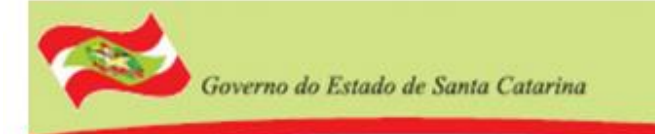

### Agora vamos visualizar o relatório de inspeção sanitária. Clique em fechar.

| peção Sanitária<br>Objetivo Equipes Parecer / Sit.                               | Encontrada R           | oteiro de Inspeção Anexo                                 | s e Documentos                                |                                                |                                                          |                 |
|----------------------------------------------------------------------------------|------------------------|----------------------------------------------------------|-----------------------------------------------|------------------------------------------------|----------------------------------------------------------|-----------------|
| CNPJ                                                                             | Razão Socia            | I / Nome                                                 |                                               | Nome Fantasia                                  |                                                          |                 |
| 00.000.000/0000-00                                                               | TESTE TR               | EINAMENTO                                                |                                               | TESTE                                          |                                                          |                 |
| Natureza da Inspeção *<br>SOLICITAÇÃO DE SERVIÇO                                 | •                      | N° do Processo<br>368/2017 - ALVARÀ PARA                 | EVENTO - FLORIANÒPOLIS                        | (DIVS)                                         |                                                          |                 |
| Nº do Relatório                                                                  |                        | Data inicial *                                           | Data final *                                  | Data elaboração                                | Encaminhado/                                             | Concluido       |
| 1000000435/17                                                                    |                        | 21/06/2017                                               | 22/06/2017                                    | 21/06/2017                                     | Não                                                      | -               |
| Objetivo da Inspeção *                                                           |                        |                                                          | Característica/Perfil do Est                  | abelecimento *                                 |                                                          |                 |
| randômico. Com mais de 2000 anos, su:                                            | as raízes podem        |                                                          | sofreu algum tipo de altera                   | ação, seja por inserção de pa                  | assagens com humor,                                      | //              |
| Historico da situação anterior                                                   | the second states to A | Observações                                              | n la com é ava ala tara oraș                  | Conclusão / Medidas Ad                         | otadas                                                   |                 |
| E um fato conhecido de todos que um le<br>com o conteúdo de texto legível de uma | itor se distraira      | A vantagem de usar Lorer<br>distribuição normal de letra | n Ipsum e que ele tem uma<br>is, ao contrário | na internet agora usam<br>nodelo padrão, e uma | iblicação e editores de<br>Lorem Ipsum como te<br>rápida | paginas<br>xto- |
|                                                                                  | Salv                   | ar Novo                                                  | Imprimir                                      | Fechar                                         |                                                          |                 |

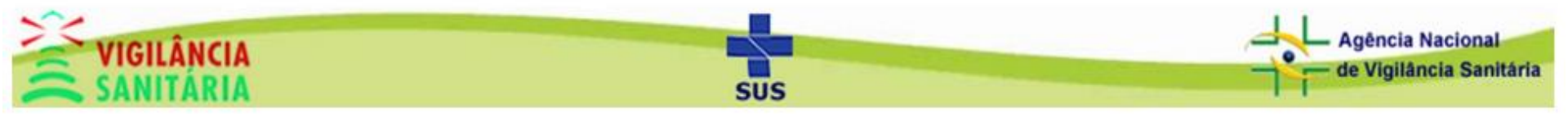

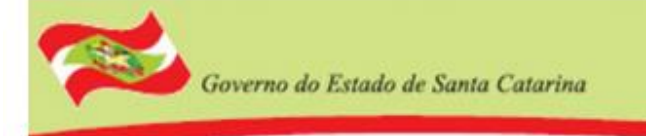

#### Clique em "visualizar"

| 11000                        |                               |                     |                  |                          |                    |
|------------------------------|-------------------------------|---------------------|------------------|--------------------------|--------------------|
| lº Inspeção                  | CNPJ/CPF<br>Digite o CNPJ/CPF | Razão Social / Nome | Município do Ins | specionado Ano<br>2017   | Data Elaboração    |
|                              | Pesqu                         | iisar Novo          | Visualizar Lim   | par                      |                    |
| Listagem                     |                               |                     |                  |                          |                    |
| N° do Relatório              | CNPJ/CPF - Razão Social -     | Nome Fantasia       | Elaboração       | Objetivo da Inspeção (Pr | ocesso) Encaminhad |
| Nião la é de de a mare a ser | m exibidos!                   |                     |                  |                          |                    |

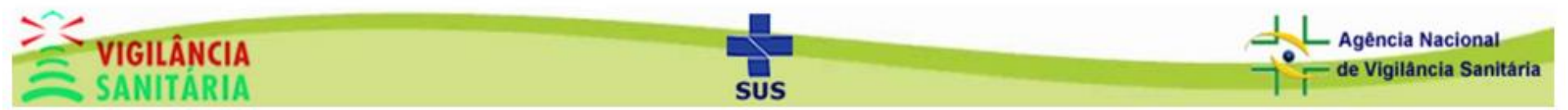

Preencha os dados de busca e clique em "visualizar".

Governo do Estado de Santa Catarina

Caso não haja dados relacionados ao período de busca, a mensagem "Sem dados para exibir. Verifique se os dados inseridos estão corretos" irá aparecer na tela.

| Relatório de Inspeção Sanitária                                                                                                    |                                   | × |
|----------------------------------------------------------------------------------------------------|-----------------------------------|---|
| Busca         Data inicial       Data final         15/09/2016       22/06/2017         Regional (Emissora da Solicitação)         18ª SDR DA GRANDE FLORIANÓPOLIS         Ivisualizar | Município<br>FLORIANÓPOLIS (DIVS) |   |

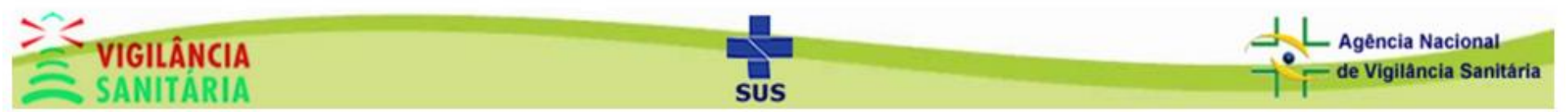